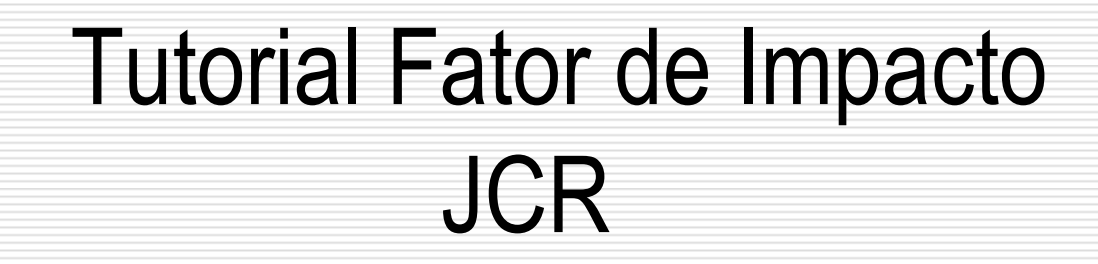

1

BIBLIOTECA DE CIÊNCIAS DA SAÚDE – SD

# Web of Science – Fator de Impacto

É possível obter o fator de impacto de uma revista a partir do Journal Citation Reports (JCR) é uma publicação anual do Instituto de Informação Científica, uma divisão da Thomson Reuters. Fornece informações sobre revistas acadêmicas nas ciências sociais e ciências. Foi publicado originalmente como uma parte do Science Citation Index, e é elaborado a partir das citações feitas pelos autores.

## Web of Science - Fator de Impacto

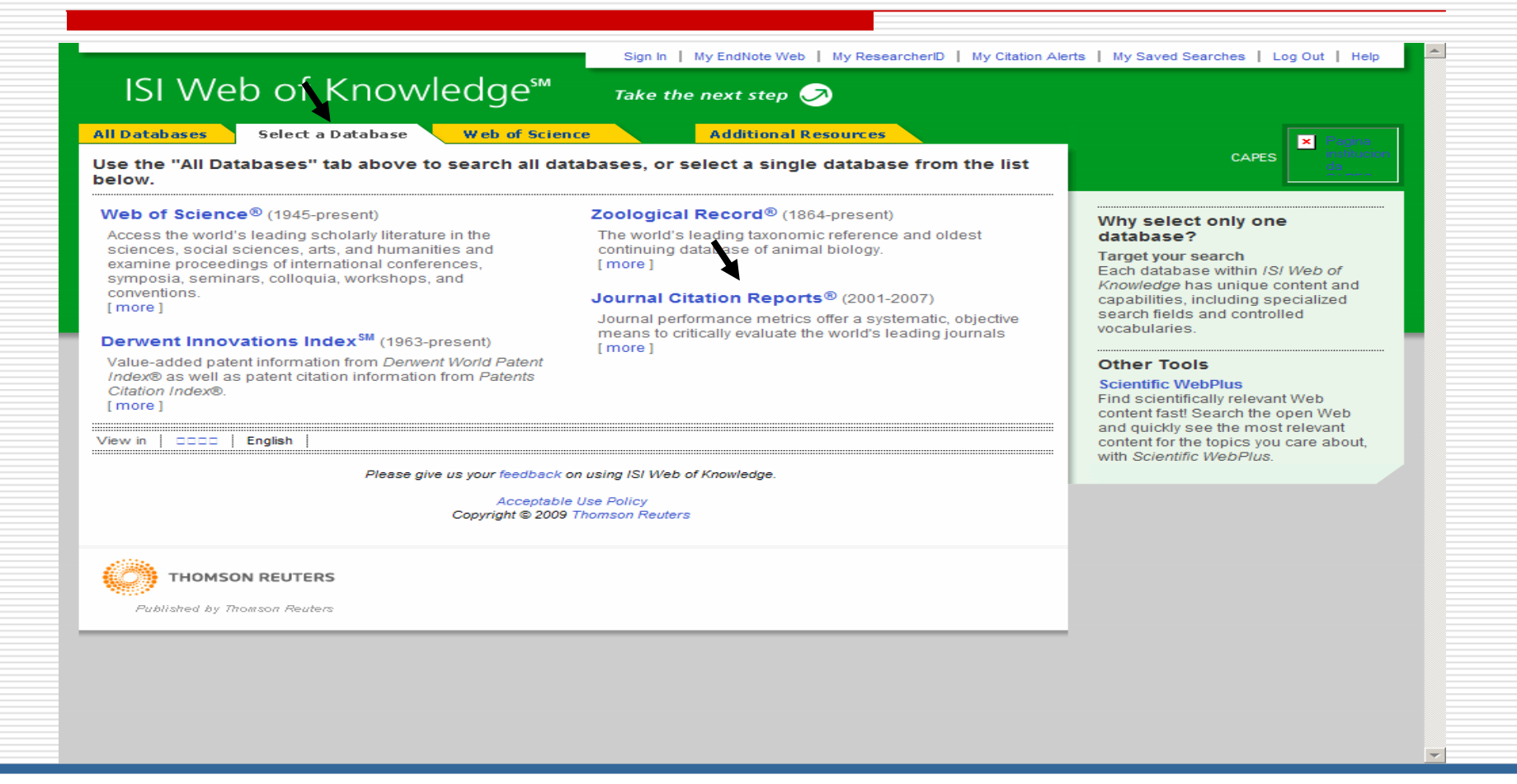

Para iniciar o processo de busca selecione "Select a Database" em seguida " Journal Citation Reports"

### Web of Science - Fator de Impacto – opção de busca

| JCR-Web 4.2 Welcome - Wind                              | ows Internet Explorer                               |                                                                                                    |                                                                                                    |                                                                       | _  8  ×                   |
|---------------------------------------------------------|-----------------------------------------------------|----------------------------------------------------------------------------------------------------|----------------------------------------------------------------------------------------------------|-----------------------------------------------------------------------|---------------------------|
| 🕞 🕞 - 🙋 http://admin-app                                | s.isiknowledge.com/JCR/JCR?SID=P2n                  |                                                                                                    | 💌 🍫 🗙 Google                                                                                                    | - 2                                                                   |                           |
| Arquivo Editar Exibir Favorito                          | os Ferramentas Ajuda<br>💌 Go 🖟 🌮 🏠 Bor              | okmarks 👻 🚳 9 blocked                                                                                  | 🎒 Check 👻 🔦 AutoLink 👻 🔚 Aut                                                                                       | oFill 🍙 Send to 👻 🥖                                                   | 🔘 Settings 🕶              |
| 🚖 🎄 🏾 🏉 JCR-Web 4.2 Welcon                              | ne                                                  | 1                                                                                                    |                                                                                                    | 🟠 + 🖾 - 📾 + 🗈 Pá                                                      | ágina 👻 🎯 Ferramentas 👻 🎽 |
| ISI Web of Know<br>Journal Citation R                   | wledge <sup>™</sup><br>eports®                      |                                                                                                    |                                                                                                    |                                                                       |                           |
|                                                         |                                                     |                                                                                                    | $\mathbf{N}$                                                                                                    | Infor                                                                 | rmation for New Users     |
| Sele                                                    | ct a JCR edition and year:                          |                                                                                                    | Select an option:                                                                                                  |                                                                       |                           |
|                                                         | CR Science Edition 2007 💌                           | 2007 💌                                                                                                 | <ul> <li>View a group of journals</li> <li>Search for a specific jour</li> <li>View all journals</li> </ul>        | by Subject Category  The Subject Category Publisher Country/Territory |                           |
|                                                         |                                                     | su                                                                                                    | BMIT                                                                                                    | [000.007/100.007]                                                     |                           |
| THOMSON<br>* *                                          | This produ<br>The Notice                            | Ict is best viewed in Nor<br>es file was last upda<br><u>Acceptable</u><br>Copyright © 2008 <u>The</u> | n 800x600 or higher resolution<br>nicts<br>ated Mon Jun 23 10:33:17 2008<br>e Use Policy<br>a Thomson Corporation. | 3                                                                     |                           |
|                                                         |                                                     |                                                                                                    |                                                                                                    | Internet                                                              | ₹<br>100% ₹               |
| ões de Busca:<br>Ver revista<br>Ver uma ro<br>Ver todos | as por categoria<br>evista especific<br>as revistas | as<br>:a                                                                                               |                                                                                                    |                                                                       |                           |

#### Web of Science - Fator de Impacto – seleção da área

| in great stre    | - a o 0.0 to                                                                        | Hard Andrea for Clear . January . Charles in Second                                                                                                    |                           | a security.* |  |  |  |  |
|------------------|-------------------------------------------------------------------------------------|----------------------------------------------------------------------------------------------------|---------------------------|--------------|--|--|--|--|
| 91 200-web 4.2 0 | ategory Selection                                                                   | G(+12                                                                                                    | - Ins + Plane + Ins Ferra | mentas +     |  |  |  |  |
| ISI Web of K     | nowledge <sup>w</sup>                                                               |                                                                                                    |                           |              |  |  |  |  |
| Journal Citatio  | n Reports®                                                                          |                                                                                                    |                           |              |  |  |  |  |
| MELCOME 7 HELP   |                                                                                     |                                                                                                    | 2007 JCR Science E        | dition       |  |  |  |  |
| Subject Categ    | jory Selection                                                                      | ory Selection                                                                                                    |                           |              |  |  |  |  |
|                  | 1) Select one or more<br>categories from the list.<br>(How to select more than one) | PSYCHIATRY<br>PSYCHOLOGY<br>PUBLIC ENVIRONMENTAL & OCCUPATIONAL HEALTH<br>RADIOLOGY, NUCLEAR MEDICINE & MEDICAL IMAGING<br>REMOTE SENSING<br>REPRODUCTIVE BIOLOGY<br>RESPIRATORY SYSTEM<br>RHEUMATOLOGY |                           |              |  |  |  |  |
|                  | <ol> <li>Select to view Journal data<br/>or aggregate Category data.</li> </ol>     | View Journal Data - sort by: Journal Tite                                                                                                    |                           |              |  |  |  |  |
|                  |                                                                                     | A DETERMINE                                                                                                    |                           |              |  |  |  |  |
|                  |                                                                                     | Acceptable Lies Policy                                                                                                    |                           |              |  |  |  |  |

Caso você tenha selecionado a pesquisa por categoria você deve selecionar uma área e "submeter"

#### Web of Science - Fator de Impacto - Resultado da busca

| ISI V                    | Veb                                                | of                                                            | f k                  | nowledge℠                                                       |                                                       |               |                |                  |                                |                    |          |                                    |                               |                                |         |
|--------------------------|----------------------------------------------------|---------------------------------------------------------------|----------------------|-----------------------------------------------------------------|-------------------------------------------------------|---------------|----------------|------------------|--------------------------------|--------------------|----------|------------------------------------|-------------------------------|--------------------------------|---------|
| Jour                     | nal (                                              | Cita                                                          | ati                  | on Reports®                                                     |                                                       |               |                |                  |                                |                    |          |                                    |                               |                                |         |
| WEL                      | COME                                               | ? не                                                          | ELP                  |                                                                 |                                                       |               |                |                  |                                |                    |          |                                    | 200                           | 7 JCR Science                  | Edition |
| 🔁 J                      | ourn                                               | Journal Summary List                                          |                      |                                                                 |                                                       |               |                |                  |                                | Journal Title C    | hanges   |                                    |                               |                                |         |
| Journa                   | als from                                           | from: subject categories ALLERGY 🔯 VIEW CATEGORY SUMMARY LIST |                      |                                                                 |                                                       |               |                |                  |                                |                    |          |                                    |                               |                                |         |
| Sorted by: Journal Title |                                                    |                                                               |                      |                                                                 | 50                                                    | SORT AGAIN    |                |                  |                                |                    |          |                                    |                               |                                |         |
| Jour                     | Journal Title<br>Journals 1 - 17 Total Cites       |                                                               |                      |                                                                 | < << < [1] >>>>         >>>>>         Page 1 of 1     |               |                |                  |                                |                    |          |                                    |                               |                                |         |
| MARK A                   | MARY ALL UPDAT Immediacy Index<br>Current Articles |                                                               |                      | R                                                               | Ranking is based on your journal and sort selections. |               |                |                  |                                |                    |          |                                    |                               |                                |         |
|                          |                                                    | 5                                                             | 5-Year Impact Factor |                                                                 |                                                       |               | JCR Data 🕕     |                  |                                |                    |          | Eigenfactor <sup>™</sup> Metrics Û |                               |                                |         |
|                          | Mark                                               | Ri Art                                                        | LIGE<br>Artic        | gentactor(TM) Score<br>ticleInfluence(TM) Score<br>information) | le                                                    | ISSN          | Total<br>Cites | Impact<br>Factor | 5-<br>Year<br>Impact<br>Factor | Immediacy<br>Index | Articles | Cited<br>Half-<br>life             | <i>Eigenfactor</i> ™<br>Score | Article<br>Influence™<br>Score |         |
|                          |                                                    | 1                                                             |                      | ALLERGOLOGIE                                                    |                                                       | 0344-<br>5062 | 145            | 0.160            | 0.202                          | 0.098              | 51       | 7.1                                | 0.00022                       | 0.031                          |         |
| /                        |                                                    | 2                                                             | :                    | ALLERGY                                                         |                                                       | 0105-<br>4538 | 8112           | 5.014            | 4.336                          | 0.899              | 188      | 5.4                                | 0.02562                       | 1.122                          |         |
|                          |                                                    | 3                                                             | 3 ALLERGY ASTHMA PRO |                                                                 | 2                                                     | 1088-         | 785            | 0.970            | 1.019                          | 0.578              | 116      | 4.3                                | 0.00301                       | 0.305                          |         |

**Sorted by**: Apresenta várias opções de ordenação dos dados. **Colunas:** 

Título – clicando sobre o título você visualiza o calculo realizado nas demais colunas
Total Cites – número de citações que a revista teve nos últimos dois anos
Impacto Fator – calculado pelo total de referências citadas e número de artigos publicados
5 year impact factor – Fator de impacto calculado no período dos último 5 anos
Immediacy Index- número médio de vezes que um artigo é citado no ano.
Articles: número de artigos publicados nos últimos dois anos
Calcula de púmero de citações ano a contar polo 10. Número

**Cited Half-life** – Idade mediana – Calculo do número de citações ano a contar pelo 1º. Númer da revista